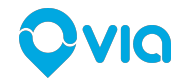

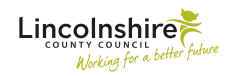

# How to use the Callconnect app

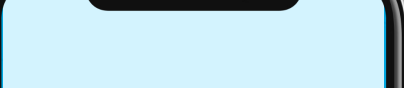

### Callconnect

Hi, we're Callconnect! We make getting around easy and efficient.

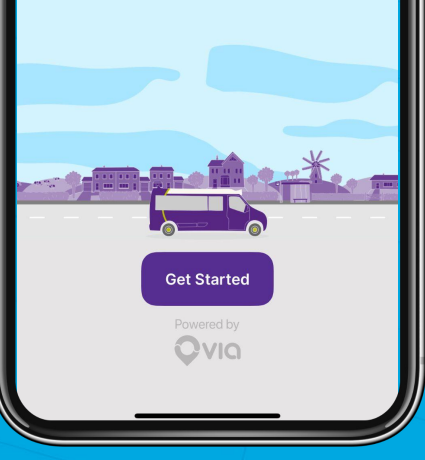

# **Getting Started**

**QVIQ** Proprietary & Confidential.

### Downloading the app

The Callconnect app is available for both Android and iOS (Apple) phones

For Android phones just search **Callconnect** or download it from the Google Play Store <u>here</u>

For iOS (Apple) phones just search **Callconnect** or download it from the App store <u>here</u>

If your account is set up by the Callconnect team over the phone you will receive a link to download the app

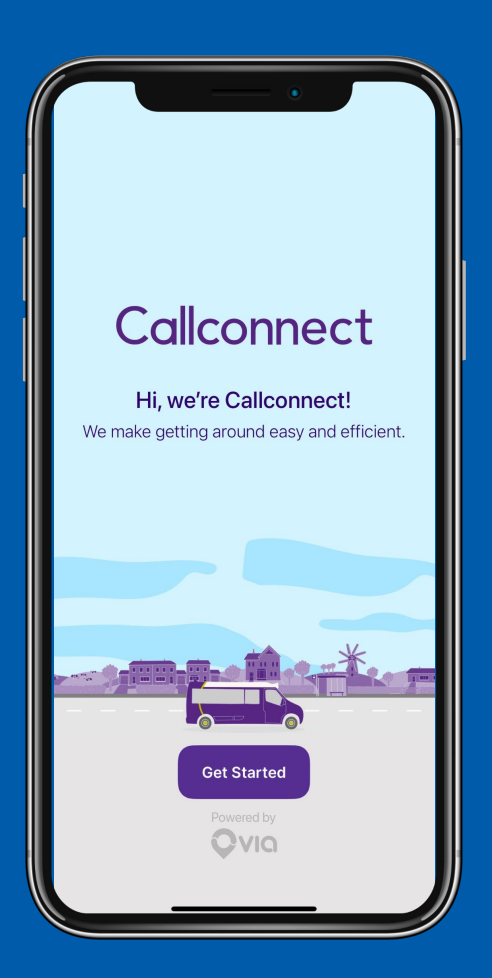

# Creating your account

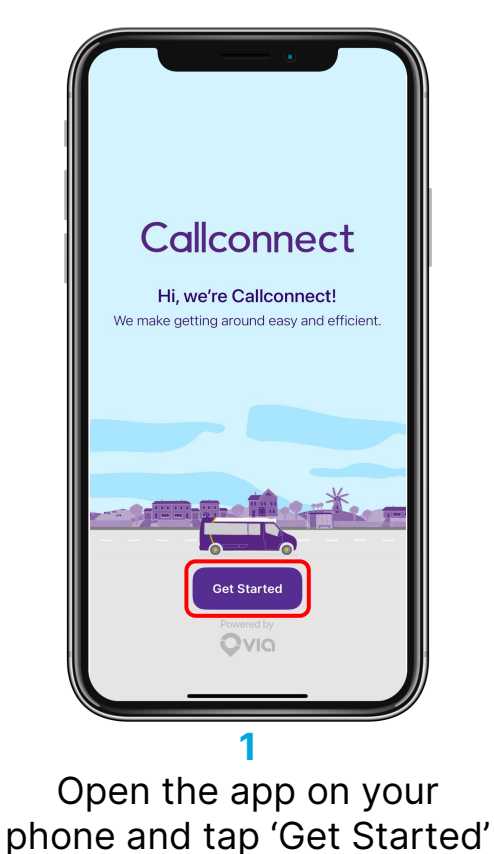

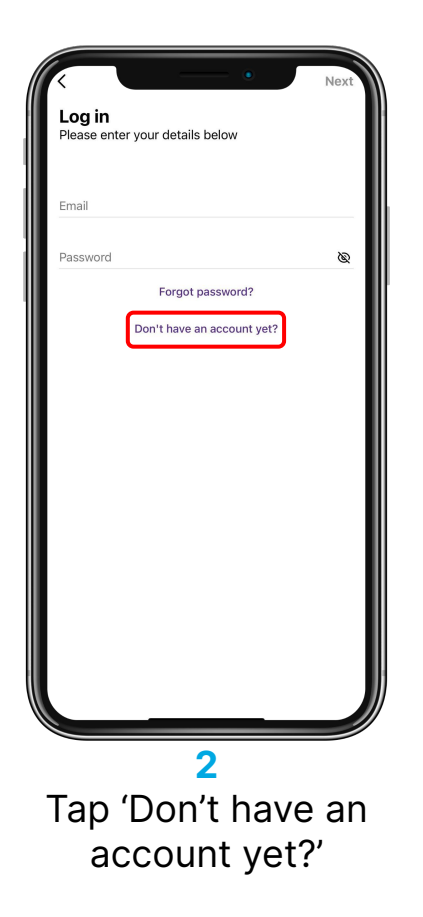

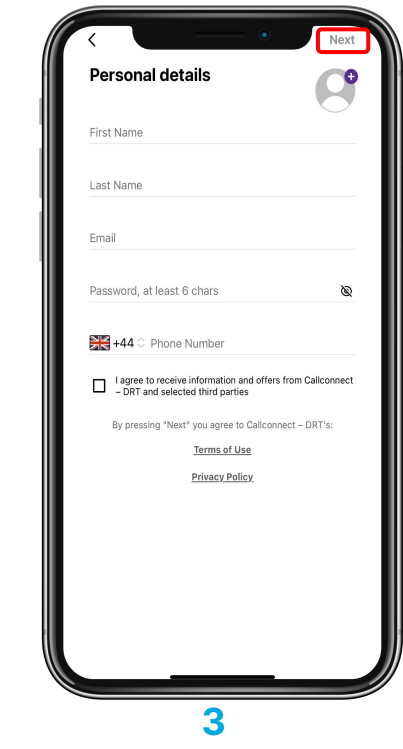

Fill in all the details; tap the box to agree the terms and then tap next

# Creating your account

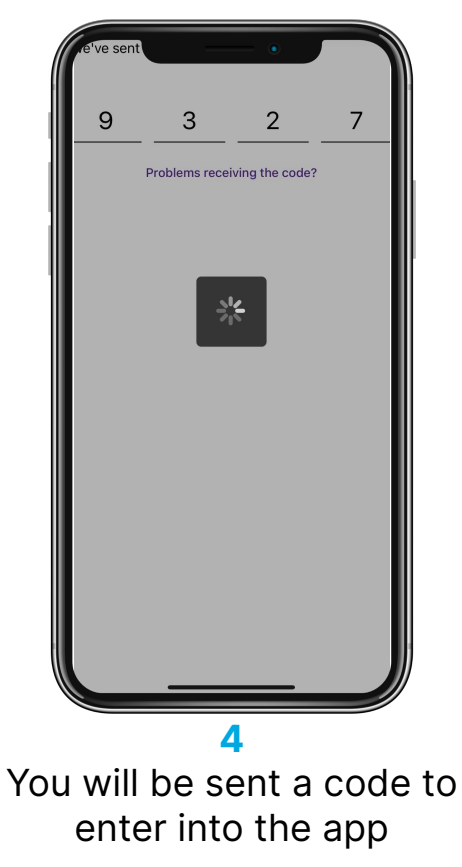

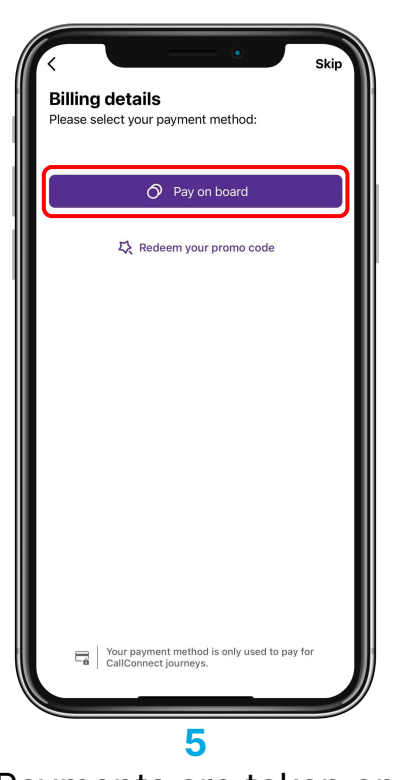

Payments are taken on board, so tap the purple button to continue Callconnect Michael Endsor-Morton M Inbox Payment Methods 0 0 Scheduled Journeys 3 History .0 10 Q Favourites  $\odot$ E. Concessions ÷ 5 Promo Codes Ø Spread the word 10? G Contact Us Q hedule 🗸

6

You're now ready to ride! Tap the three line button on the top left of the app anytime to open the menu

# **Booking a Trip**

**QVIQ** Proprietary & Confidential.

### Where can you use Callconnect?

You can use Callconnect all over Lincolnshire!

It is available from 7am to 7pm Monday to Friday and 8am to 6pm on Saturday.

You can tap to add your home address and work address to save those for future trips

Over the next slides we will show you how to book a trip, how to track your bus and how to get help

Remember, you pay the driver when you get on the bus!

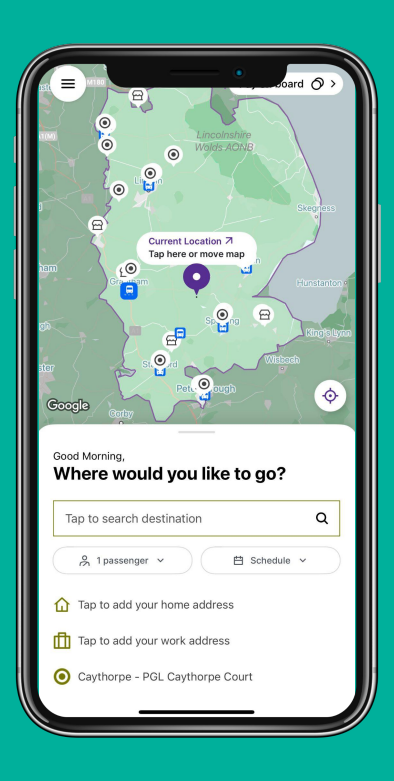

## **Booking a trip**

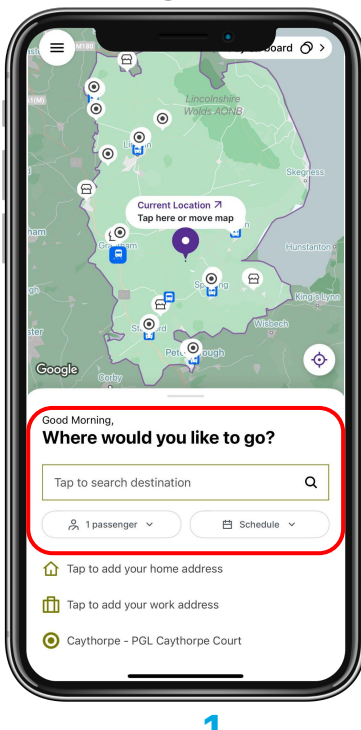

Booking a trip is really easy, just tap the search box

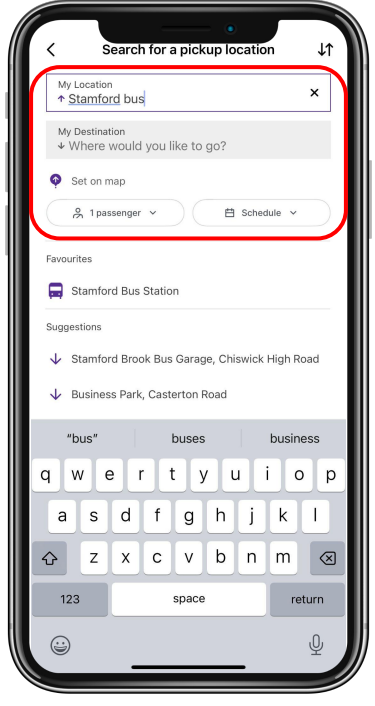

#### 2

Type where you would like to be picked up from or choose from favourites and select the number of passengers. Then type your destination or set it on the map

Stamford Railway Station 25 Old North Road Coople 1 of 2 Schedule Depart at: Arrive by: Mon, 5 Feb at 09:15 Set a different pickup time Mon, 5 Feb 09:15 **Recurring journey** Set recurrence for this journey Set pick up time

Choose the date and time you would like to book; and tap the purple button to request your trip

# Booking a journey

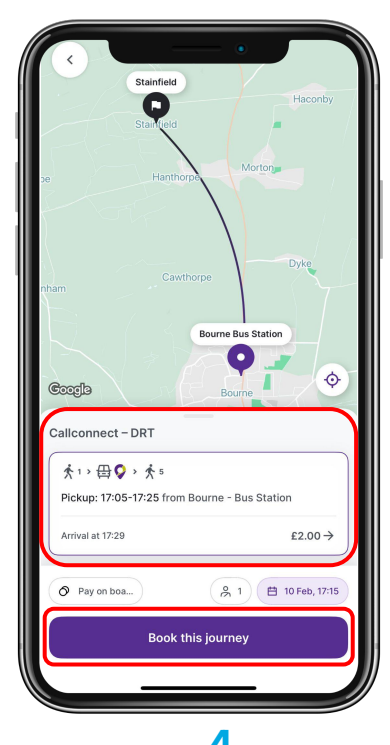

# Pick the trip you want to take and click the purple button to book

**VIO** Proprietary & Confidential.

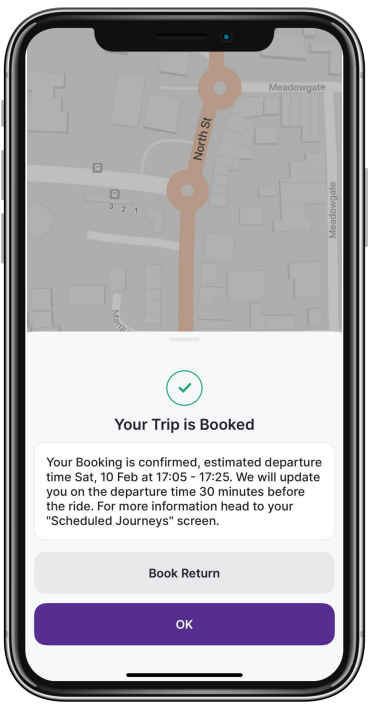

5

Your journey is booked! You get an estimated pickup time and closer to your journey you will get a confirmed time

| CALENDAR                                                                  |      |        |     | EIST   |     |     |
|---------------------------------------------------------------------------|------|--------|-----|--------|-----|-----|
| < FE                                                                      | BRUA | RY 202 | 4 > |        |     |     |
| MON                                                                       | TUE  | WED    | THU | FRI    | SAT | SUM |
| 29                                                                        | 30   | 31     | 1   | 2      | 3   | 4   |
| 5                                                                         | 6    | 7      | 8   | 9      | 10  | 11  |
| 12                                                                        | 13   | 14     | 15  | 16     | 17  | 18  |
| 19                                                                        | 20   | 21     | 22  | 23     | 24  | 25  |
| 26                                                                        | 27   | 28     | 29  | 1      | 2   | 3   |
| 4                                                                         | 5    | 6      | 7   | 8      | 9   | 10  |
| 10 FEB 2024 Depart at 17:05 - 17:25 Bourne Bus Station Stainfield, Bourne |      |        |     |        |     | Q1  |
| Edit →                                                                    |      |        |     | Cancel |     |     |
|                                                                           |      |        |     |        |     |     |

Tap 'Scheduled Journeys' to see your upcoming rides which you can edit or cancel if you no longer want to travel

6

# Tracking Your Vehicle

### **Tracking your Vehicle**

When you setup your app you will be asked to allow notifications.

You will be sent a booking confirmation when you book. And a confirmed pickup time about 45 minutes before your trip

With the Callconnect app you can also track your driver in real time to see where the vehicle is and how long until they will be with you

You will be notified when your driver has arrived

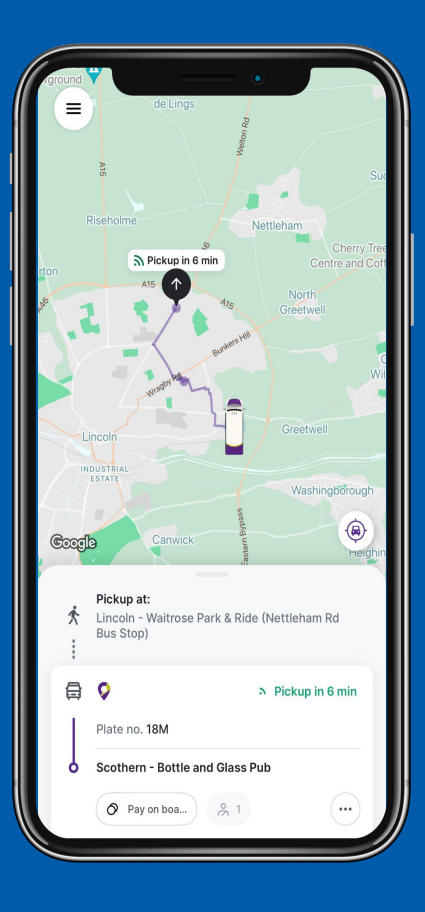

# Tracking your Vehicle

You can also track the progress of the trip while you are on the bus!

The app will show you where you are now and give you an estimated time to arrive at your destination

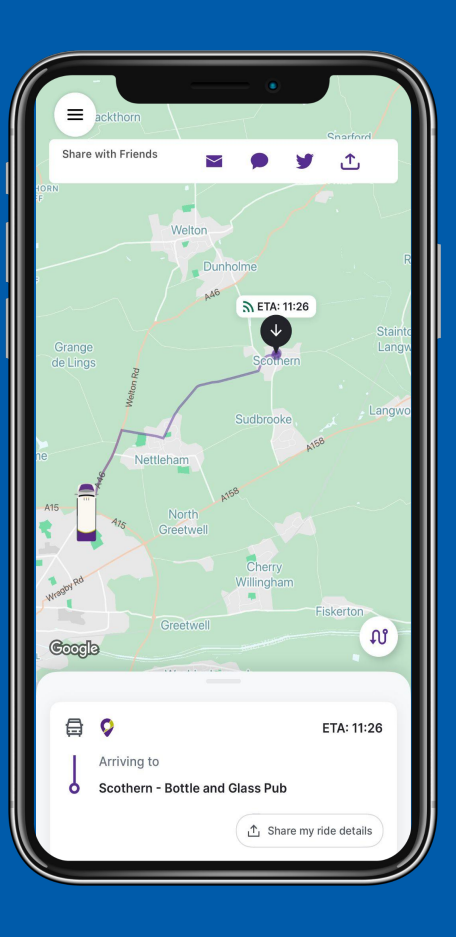

# Help & Support

**QVIQ** Proprietary & Confidential.

### How to get help

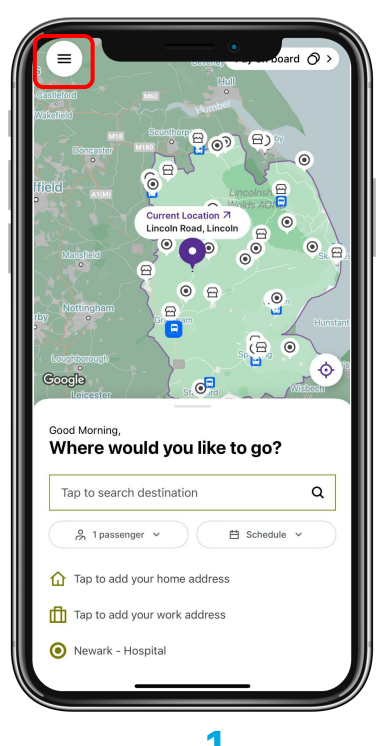

Tap the three line menu at the top left of the app

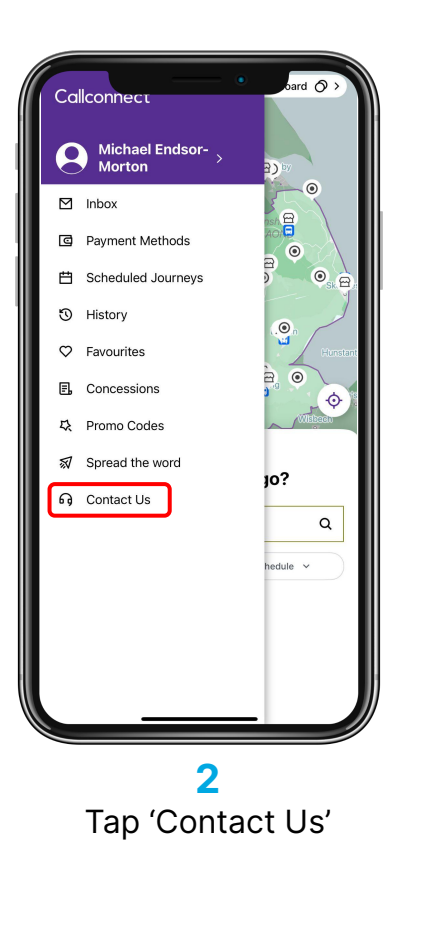

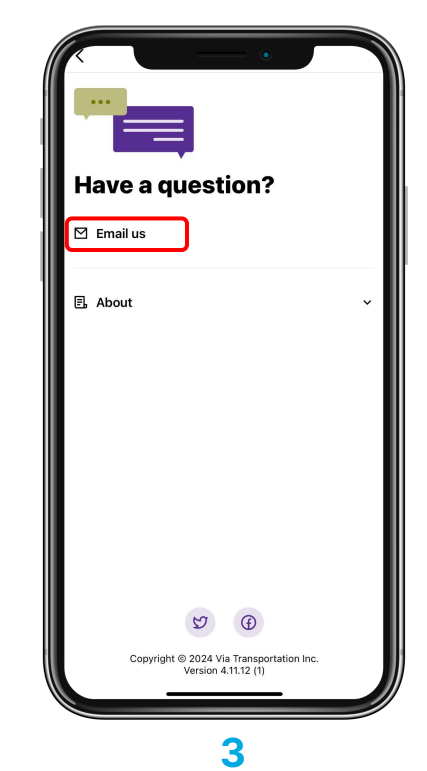

Tap 'Email Us' to send an email to the Callconnect team or you can call them on 0345 234 3344